## How to check the autopay date on an eCheck

Last Modified on 10/30/2024 5:58 pm EDT

The dealer/employee has the ability to pick the autopay date for their customers.

\*Note: end users (dealer's customers who enable autopay through the customer portal, are defaulted on the 1<sup>st</sup> of the month for autopay, without the ability to change it, unless they call the dealer)

## Dealer can identify the autopay date on an eCheck payment method on file, by following the steps below:

- 1. Open the customer's account.
- 2. Go to the CC/eCheck tab below.
- 3. Click the eCheck tab.
- 4. There, click the edit button (pencil and notepad icon) to the right-hand side of the eCheck in question:

|                                                                                                    |                                                     | Status: A                                   | ctive                  |                       | Open Invoices: | S                     |
|----------------------------------------------------------------------------------------------------|-----------------------------------------------------|---------------------------------------------|------------------------|-----------------------|----------------|-----------------------|
| Canton, MI 48188                                                                                             |                                                     | Priority: N                                 | lormal                 |                       | Open Credits:  | · ·                   |
| Phone: (999) 999-8521                                                                                        | C C                                                 | Customer Since: 0                           | 2/11/2020              | U                     | applied Cash:  |                       |
| Cell:                                                                                                    | -                                                   | Last Statement: 0                           | 7/18/2024              |                       | Balance Due:   | S                     |
| Email: ju :0                                                                                                 | m                                                   | Default Term: N                             | let 10 Days            | Lat                   | e Fee Balance: | Ť                     |
| Customer Type: COMMERCIAL                                                                                    |                                                     | Recurring Term: N                           | let 60                 | Tota                  | I Balance Due: | s                     |
| Salesperson: Test Tech                                                                                       |                                                     | Service Term: N                             | let 30 Days            |                       | Total RMR:     |                       |
|                                                                                                    |                                                     | Manual Term: 9                              | 0 Days                 |                       | Auto Pay:      | eCheck 2345           |
|                                                                                                    |                                                     | Delivery Method: M                          | Aail                   |                       |                |                       |
|                                                                                                    |                                                     | Deliver RMR Inv: Y                          | /es                    |                       |                |                       |
| nvoices Credits Sites/Svs                                                                                    | BMB Work Order                                      | s Proposals Pavm                            | nents CC/              | eCheck Notes          | Contacts L     | Itilities             |
| nvoices<br>33 Credits 0 Sites/Sys<br>2                                                                       | RMR Work Order                                      | s Proposals Paym                            | nents CC/              | eCheck Notes 4        | Contacts 1     | Itilities             |
| nvoices <sub>33</sub> Credits <sub>0</sub> Sites/Sys <sub>2</sub><br>Transactions Credit Card                | RMR <sub>3</sub> Work Order                         | s Proposals Paym                            | nents CC/              | eCheck Notes          | Contacts 1     | Itilities             |
| nvoices <sub>33</sub> Credits <sub>0</sub> Sites/Sys <sub>2</sub><br>Transactions Credit Card<br>eChecks     | RMR <sub>3</sub> Work Order<br>eChecks              | s <sub>35</sub> Proposals <sub>1</sub> Paym | nents CC/              | eCheck Notes 4        | Contacts 1 U   | Itilities<br>w eCheck |
| nvoices<br>33 Credits 0 Sites/Sys<br>2<br>Transactions Credit Card<br>eChecks<br>Account Name                | RMR <sub>3</sub> Work Order<br>eChecks<br>Bank Name | s Proposals Paym                            | nents CC/              | Auto Recurring        | Contacts 1 U   | Itilities<br>w eCheck |
| nvoices<br>33 Credits O Sites/Sys<br>Transactions Credit Card<br>eChecks<br>Account Name<br>My Test-Customer | RMR <sub>3</sub> Work Order<br>eChecks<br>Bank Name | s Proposals Paym<br>35 Proposals Paym       | ents <sub>29</sub> CC/ | Auto Recurring<br>Yes | Contacts 1 U   | Itilities<br>w eCheck |

You will see the autopay (auto draft) date, called Auto Day:

| Edit eCheck          |                        |                             |                     |                  | ×              |
|----------------------|------------------------|-----------------------------|---------------------|------------------|----------------|
| 🔊 Edit eCheck        |                        |                             |                     |                  | 🗙 Close 🖺 Save |
| Bill To Options:     | Use Custor             | mer Address: 🔲              | eCheck Information  | 1:               |                |
| Му                   | Test-Custom            | er                          | Туре:               | Checking         | •              |
| Company Name         |                        |                             | Bank Name:          |                  |                |
| 5775 Joy Rd          |                        |                             | Account Name:       | My Test-Customer |                |
| Address 2            |                        |                             |                     |                  |                |
| Canton               | Michigan 👻             | 48187                       |                     |                  |                |
| (999) 999-8520 justa | atestemail@999.999.com |                             |                     |                  |                |
|                      |                        | Auto Pay:<br>Auto Rec<br>Au | to Day: 12<br>*1-28 |                  |                |